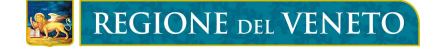

## BANDO FONDO RISPARMIO ENERGETICO FINALIZZATO ALLA RIDUZIONE DEI CONSUMI DELLA FORNITURA DI ENERGIA PER FINALITÀ SOCIALI

DGR n. 1465 del 8 Ottobre 2018

## <u>ISTRUZIONI PER IL CITTADINO – TIPO A</u>

# FASE 1 – PRESENTAZIONE DELLA DOMANDA DA PARTE DEL CITTADINO ATTRAVERSO LA PROCEDURA INFORMATIZZATA "BANDO FONDO RISPARMIO ENERGETICO"

#### Dal 22/10/2018 ed entro il termine perentorio delle ore 12.00 del 22/11/2018 il Cittadino:

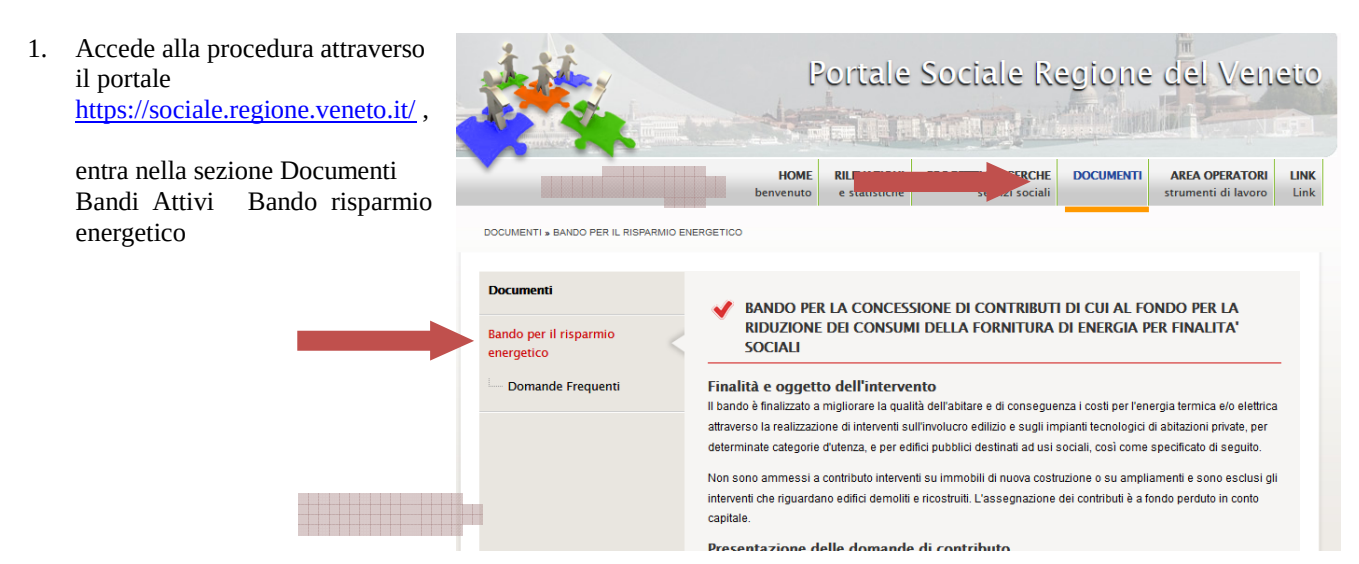

- 2. Compila la domanda attraverso le seguenti modalità:
  - a. **Se dispone di un PC** con connessione ad internet, deve accedere alla specifica procedura informatizzata e compilare la domanda on line;
  - b. **Se non dispone di un PC** o di una connessione ad internet, deve recarsi presso il Comune di residenza e chiedere il modulo cartaceo della domanda;

a.1) Se dispone di un PC con 2. recarsi presso il Comune dove è ubicato l'immobile oggetto dell'intervento e consegnare la domanda cartacea connessione ad internet, clicca compilata e firmata, allegando i documenti previsti dal bando (la data di presentazione sarà quella formalizzata sulla voce "Accesso alla dall'ufficio comunale): procedura per il Cittadino" 3. far pervenire la domanda compilata e firmata, allegando i documenti previsti dal bando a mezzo raccomandata con avviso di ricevimento; al fine del rispetto del termine, fa fede la data dell'avviso di ricevimento entro e non oltre la data e l'ora sopra specificata, pena la non ammissibilità. Accesso alla procedura per il Cittadino Accesso alla procedura per l'Ente pubblico Per Informazioni

Domande Frequenti

Assessorato ai Servizi Sociali Dipartimento Servizi Sociosanitari e Sociali

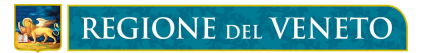

### Presentazione della domanda del finanziamento

## Per i richiedenti di tipo A

| Per i richiedenti di tipo A                                                                              |                                                                                    |                                                          |
|----------------------------------------------------------------------------------------------------|------------------------------------------------------------------------------------|----------------------------------------------------------|
| ati Anagrafici                                                                                           |                                                                                    |                                                          |
| Cognome                                                                                                  | Nome                                                                               |                                                          |
| Codice Fiscale                                                                                           |                                                                                    |                                                          |
| Luogo di Nascita                                                                                         | Data di nascita                                                                    |                                                          |
| Cittadinanza                                                                                             | •                                                                                  |                                                          |
| ati Residenza                                                                                            |                                                                                    |                                                          |
| Indirizzo                                                                                                | САР                                                                                |                                                          |
| Provincia                                                                                                | Comune                                                                             | •                                                        |
| ati di contatto                                                                                          |                                                                                    |                                                          |
| Telefono                                                                                                 | Cellulare                                                                          |                                                          |
| Fax                                                                                                    | Email                                                                              |                                                          |
|                                                                                                    | DICHIARA CHE                                                                       |                                                          |
| on riferimento alla propria situazione anagrafica,                                                       | , economica e sociosanitaria:                                                      |                                                          |
| Il nucleo anagrafico è composto da (n.)                                                                  | omponenti (conviventi e non) di cui figli: (n.), persone anziane                   | con età di 65 anni o superiore: (n.)                     |
| Nel nucleo anagrafico sono compresi (n.) f                                                               | figli conviventi e non (es. figli che vivono in altro domicilio per universit      | tà) a carico IRPEF                                       |
| Il valore ISEE in corso di validità (riferito all'anno                                                   | 2017) relativo al proprio nucleo anagrafico è pari a: €                            |                                                          |
| Il proprio nucleo anagrafico risulta essere resident<br>nucleo anagrafico avvia una cittadinanza non cor | te in un comune del Veneto e in regola con le norme che disciplinano il munitaria) | l soggiorno in Italia (nel caso in cui un componente del |
| La condizione di disabilità ai sensi della legge 5 fe                                                    | bbraio 1992, n. 104 è certificata dall'ufficio INPS                                | 🖬 Salva e inoltra la doma                                |
| informazioni incorito devena                                                                             | ossoro salvato cliccando sul tasto "Salva                                          | e Inoltra la domanda"                                    |

Le informazioni inserite devono essere salvate cliccando sul tasto "Salva e Inoltra la domanda" Automaticamente la domanda compilata sarà visualizzabile dal Comune di residenza del richiedente.

Assessorato ai Servizi Sociali Dipartimento Servizi Sociosanitari e Sociali

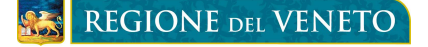

In caso di errori nella compilazione compariranno dei messaggi di avviso ad inizio pagina.

| REGIONE DEL VENETO                                                                                                    | <b>Dettaglio della Domanda</b><br>Bando: Fondo Risparmio Energetico                                                                                                    | 👌 HomePage |
|----------------------------------------------------------------------------------------------------|----------------------------------------------------------------------------------------------------|------------|
| Presentazione della domanda del finanziamento<br>Per i richiedenti di tipo A                                                                                                    |                                                                                                    |            |
| Impossibile eseguire l'operazione richiesta<br>Impossibile eseguire l'operazione richiesta<br>Impossibile eseguire l'operazione richiesta<br>Impossibile eseguire l'operazione richiesta<br>Impossibile eseguire l'operazione richiesta | :: è necessario inserire l'informazione "Cognome"<br>:: è necessario inserire l'informazione "Nome"<br>:: è necessario inserire l'informazione "Codice Fiscale"<br>:: è necessario inserire l'informazione "Luogo di Nascita"<br>:: è necessario inserire l'informazione "Data di nascita"<br>:: è necessario inserire l'informazione "Cittadinanza" |            |

Se invece tutte le informazioni sono state inserite e salvate correttamente, comparirà ad inizio pagina il messaggio "Invio domanda avvenuto con successo" e sarà possibile salvare o stampare la domanda da firmare e consegnare al Comune di residenza con la documentazione richiesta.

| <u></u> | GIONE DEL VENETO Dettaglio della Domanda Bando: Fondo Risparmio Energetico                                                                                                    |
|---------|----------------------------------------------------------------------------------------------------|
| *       | Invio domanda avvenuto con successo                                                                                                    |
|         | Stampa domanda                                                                                                    |
| 8       | icorda che è necessario recarsi presso il Comune di residenza ed esibire i documenti richiesti, oppure inviare copia dei suddetti documenti al Comune di residenza con ogni mezzo<br>consentito dalla normativa vigente. |

#### b.1) Se non dispone di un PC e/o di una

all'URP e chiedere il modulo cartaceo dall'ufficio comunale); della domanda.

connessione ad internet, deve recarsi 2. recarsi presso il Comune dove è ubicato l'immobile oggetto dell'intervento e consegnare la domanda carta presso il Comune di residenza oppure compilata e firmata, allegando i documenti previsti dal bando (la data di presentazione sarà quella formalizza

Tale modulo è comunque disponibile nel portale

3. far pervenire la domanda compilata e firmata, allegando i documenti previsti dal bando a mezzo raccomandata con avviso di ricevimento; al fine del rispetto del termine, fa fede la data dell'avviso di ricevimer entro e non oltre la data e l'ora sopra specificata, pena la non ammissibilità.

Accesso alla procedura per il Cittadino

Accesso alla procedura per l'Ente pubblico

📙 <u>Per chi non potesse compilare la domanda online, modulo da consegnare al comune (Cittadino)</u>

📙 Per chi non potesse compilare la domanda online, modulo da consegnare al comune (Ente pubblico)

3. La domanda compilata, stampata (nel caso a) e firmata dal cittadino può essere consegnata a mano presso il Comune di residenza assieme ai documenti richiesti dal bando oppure può essere inviata assieme ai documenti richiesti dal bando al Comune di residenza con ogni mezzo consentito dalla normativa vigente

> Assessorato ai Servizi Sociali Dipartimento Servizi Sociosanitari e Sociali